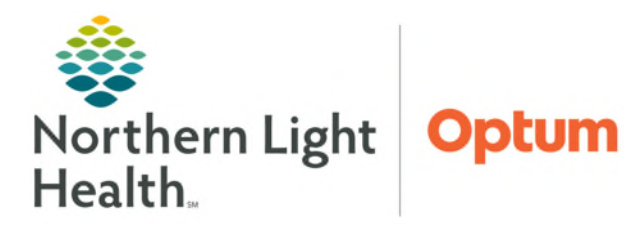

# From the Office of Health Informatics Enterprise Imaging (EI) ED Provider Workbook

July 3, 2025

This self-guided workbook allows ED Providers to practice navigating through Enterprise Imaging (EI) workflow. Please note, the following scenarios are designed to demonstrate functionality and may not be inclusive of all Northern Light Health policies and procedures.

# **Contents**

| Signing into Enterprise Imaging (EI) – Clinician Desktop | 2   |
|----------------------------------------------------------|-----|
| Locate Patient Order                                     | . 2 |
| Toolbar Icons                                            | 4   |
| Desktop Customizations                                   | 4   |
| F12 Options                                              | 5   |
| Text Page Details                                        | 5   |
| Print and Export                                         | 5   |
| Image Visualization                                      | 6   |
| Image Area Markup Tools                                  | . 7 |
| Image Area Context Menu                                  | . 7 |
| How to Configure a Default Tool                          | 8   |
| MPR Features                                             | 8   |
| MPR Features within Hanging Protocol                     | 9   |

## Signing into Enterprise Imaging (EI) – Clinician Desktop

- Click the Windows icon in the bottom left corner of the computer screen.
- Click Agfa Healthcare.
- Click Enterprise Imaging.
- Click Clinician icon.
- Type your **Username**, currently used in IMPAX.
- Type your **Password**, currently used in IMPAX.
- Click **OK**.

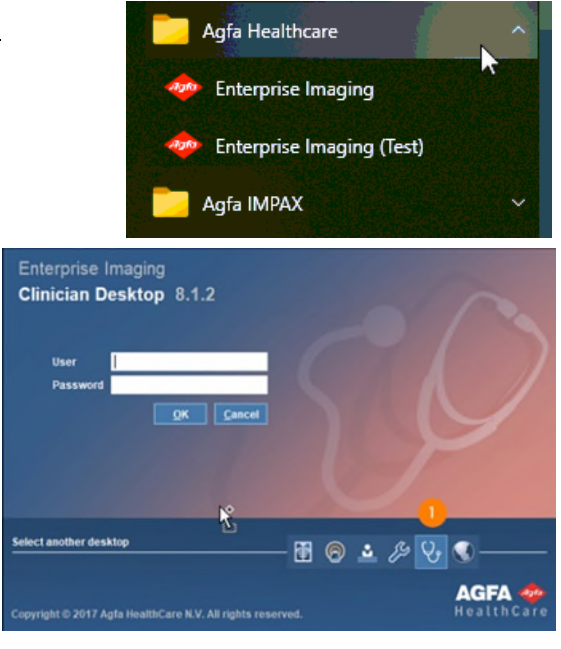

## Locate Patient Order

Via task list or ad hoc search

| File Listarea Tools Help             |                                          |                                                         |                                                  | 👪 USER, AGS                               |
|--------------------------------------|------------------------------------------|---------------------------------------------------------|--------------------------------------------------|-------------------------------------------|
| 📧 💦 😫 🌐 No task or study s           | eleded                                   |                                                         |                                                  |                                           |
| 🚳 Open list 🛓 Print list 🛓 Save list | 📑 New More 🕶                             |                                                         |                                                  |                                           |
| Started tasks (0)                    | Search                                   |                                                         |                                                  |                                           |
|                                      | Search criteria                          |                                                         |                                                  |                                           |
|                                      |                                          | In System                                               |                                                  | *                                         |
|                                      |                                          | Patient last name                                       | Patient first name                               | Patient date of birth                     |
|                                      | Study date (period)                      | DX 2 *                                                  | Procedure name                                   | Accession number                          |
|                                      | Study date                               | Task type *                                             | Task status 👻                                    | Assigned to (user-task assignment groups) |
|                                      | Scheduled procedure date (period)        | Volume type 👻                                           |                                                  |                                           |
|                                      |                                          |                                                         |                                                  | 3 Search Stop Clear Advanced              |
|                                      | 1 study &                                |                                                         |                                                  |                                           |
|                                      | v1 Patient name and Patient ID Schedule. | v2 Scheduled pr., Procedure name Procedure plan Reading | physician na Acquisition room Current department | Task info Volum                           |
|                                      | d'Albox Albox 6                          | XR CHEST BUILD                                          | AP INSAN I                                       | Incoming                                  |
|                                      | · · · · · · · · · · · · · · · · · · ·    |                                                         |                                                  |                                           |

Ω

- 1. Select **Search** icon *P* in the tool to begin an ad-hoc search.
- 2. Input search criteria (i.e., Patient ID, patient last name, accession number).
- 3. Select Search icon.
- 4. Search results display with the number of results that meet your search criteria.
- 5. Select the study you want to review.
- 6. Double-click or right-click the line of the study you wish to display and open.
- 7. Text area displays.
- 8. Study information tab displays if report has not been created. If report is created, the report tab displays here by default. View study information and technical comments by users either entered in EI manually or in the RIS via HL7 message.
- 9. Comparison studies are available for this patient.
- 10. To display comparisons, right-click for display options.

# Enterprise Imaging (EI) ED Provider Workbook

11. On a one monitor setup, click the **image** icon to go to image display.

| File Text area Tools Help                                                                                                    |                                                            |                                       | User: Kelly, Grace |
|----------------------------------------------------------------------------------------------------|------------------------------------------------------------|---------------------------------------|--------------------|
|                                                                                                    | RLES 1933-01-01 🗗                                          |                                       |                    |
| More 🗸 🕛                                                                                                    |                                                            |                                       |                    |
| Patient info                                                                                                    | Study - 2001-12-30, 04:54 AM                               | 0                                     |                    |
| Patient name Creations, Creations                                                                                                    | Report   Scanned order X @ US_US ABDOMEN @ Acq             | uisition X                            |                    |
| Patient comment                                                                                                    | Reason for study Acquisition Station:re-evaluation cholecy | rstēs                                 |                    |
|                                                                                                    |                                                            |                                       |                    |
| Patient ID Patient date of birth 1933-01-01                                                                                                    | Clinical info                                              |                                       |                    |
| Current patient type Patient age 86 y                                                                                                    |                                                            |                                       |                    |
| Current patient location Patient sex Male                                                                                                    |                                                            |                                       |                    |
|                                                                                                    | Study date/time 2001-12-30, 04:54 AM                       |                                       |                    |
| Altergies (0)                                                                                                    | Performing department                                      | Ordering department                   |                    |
|                                                                                                    | Reading physician JOHNSON, DWAYNE                          | Crdering physician NEUROLOGIST, JAMES | å                  |
|                                                                                                    | Study comment (0)                                          |                                       |                    |
|                                                                                                    |                                                            |                                       |                    |
|                                                                                                    | Acquisition_                                               |                                       |                    |
|                                                                                                    | History                                                    |                                       |                    |
| Active studies (1)                                                                                                    | (a) Tachaologistis commants (b)                            |                                       |                    |
| Study dateAline  Procedure name Mod Ordering physical  Ordering physical  Ordering phy | dar of receivers commence for the                          |                                       |                    |
| Display images                                                                                                    | ned order (0)                                              |                                       |                    |
| Compare images                                                                                                    |                                                            |                                       |                    |
| Download images to our                                                                                                    | lai sidebar                                                |                                       |                    |
| Text only                                                                                                    |                                                            |                                       |                    |
| K Unmark as baselin                                                                                                    | · · · · · · · · · · · · · · · · · · ·                      |                                       |                    |
| Comparison studies (7) 💠 9                                                                                                    |                                                            |                                       |                    |
| Study dateitime * Procedure name Mod Performing dep                                                                                                    | dtm.                                                       |                                       |                    |
| 9 2014-12-03, 12:32 PM CR_XR ABDOMEN CR                                                                                                    |                                                            |                                       | N+                 |
| 2014-12-03, 12:09 PM CR_XR ABDOMEN CR                                                                                                    |                                                            |                                       | 12 A               |
| 2003-00-11, 08:05 AM NM_NM HEPATOBILL. NM<br>2002-01-15_05-17 AM CT_CT_abdomon_CT_                                                                                                    |                                                            |                                       |                    |
| 2002-01-07, 04:18 AM MR_MRI ABDOMEN MR                                                                                                    |                                                            |                                       |                    |
| 2001-12-31, 03:30 AM CT_CT abdomen CT                                                                                                    |                                                            |                                       |                    |
| 2001-12-31, 12:30 AM CT_CT abdomen CT                                                                                                    |                                                            |                                       |                    |

- 12. Image page displays.
- 13. Available tools:

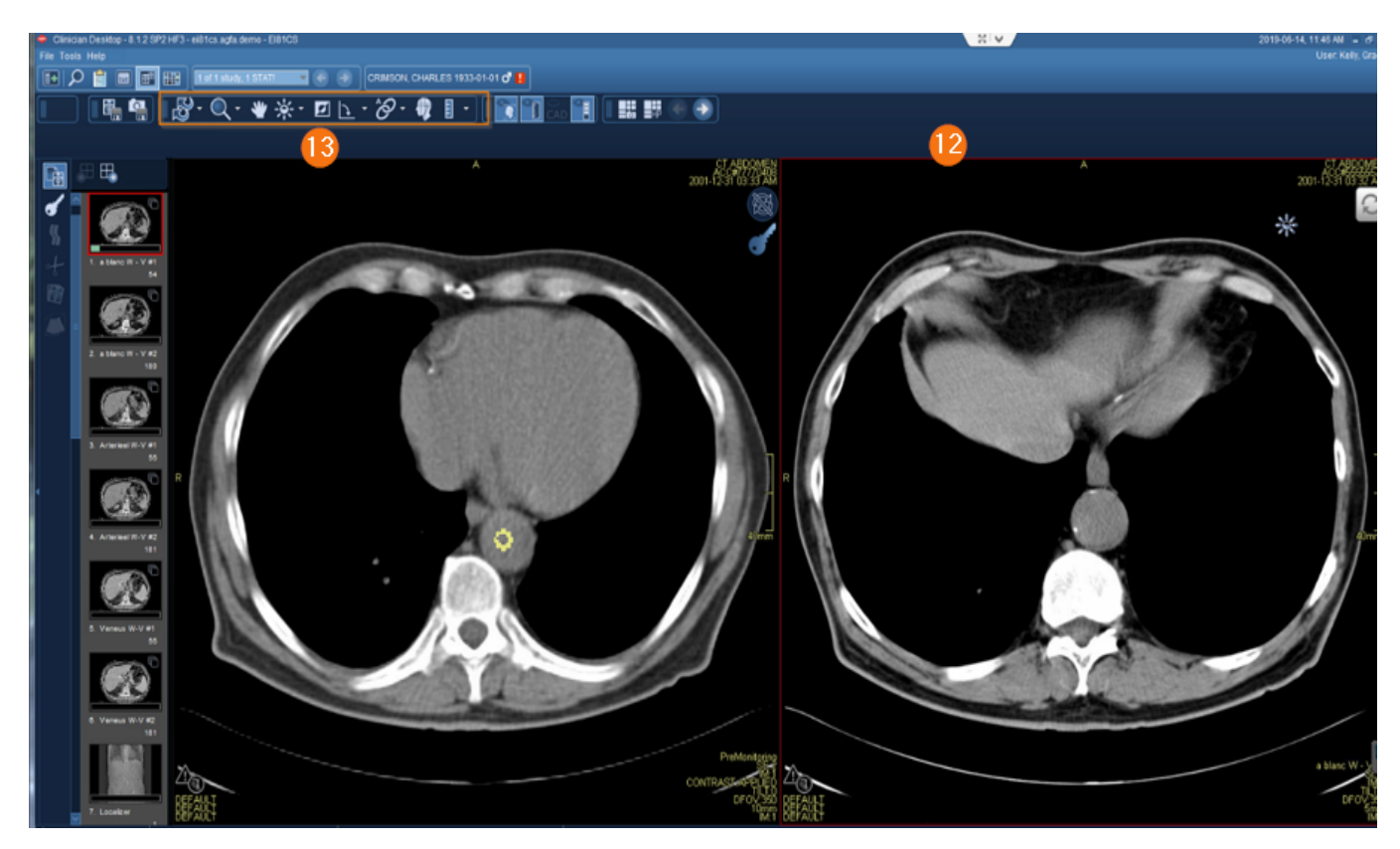

# **Enterprise Imaging (EI) ED Provider Workbook**

# **Toolbar Icons**

## Tools necessary to manipulate the system

- File Menu Option
  - Logoff
  - o Exit
  - Add user 0
- List Area Menu Option
  - Activities Overview
  - 0 Customize columns
- Tools Menu Option
  - Options
  - Collaborator tool- is used to talk to staff like current IMPAX system
  - **Help** Menu Option is available to find answers needed. 0
  - **|+** Hide Navigation 0
  - Q Search 0
  - Patient List 0
  - Calendar 🛄 0

# File Listarea Tools Help No task or study selected 🏟 Open list 🖶 Print list 🛓 Save list 📫 New More 🕶 🚔 Lists 👧 Text 📰 Images 👹 Othe

Acquisition Desktop - 8.1.2 SP2 HF3 - ei81cs.agfa.demo - Ei81CS

Collaborator tools Launch on startup

1+

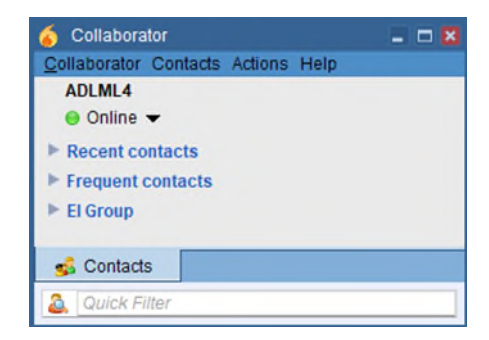

Patient D Patient ID Patient Inst name Patient first name Patient first name Patient date of birth Study date (period) Nodality type Procedure name Accession number

Study date Task type Task status Assigned to (u: Scheduled pro Volume type

V

Embedded labels

Accession number (or Acquisition room Acquisition room Assigned to (task assi Body part Conference date (user) Body part Conference date (per Conference date (per Conference date (per Conference date) Conference date (per Conference date) Conference date Conference date) Conference date Conference date (per Conference date) Conference date (partient at acquisition Pacific date) monche date) Monche date) Regionardo (subpestor Laterality

( Details on the selected search field

Available search field

#### **Desktop Customizations**

## Right-click in the gray area to provide options for customization.

- 1. Select gray area in search field or columns.
- 2. Right-click and select customize fields or customize columns.
- 3. To specify the number of search columns, click the Perspective Column button.
- 4. To display additional search fields, select and move items from Available search fields to Displayed search fields.
- 5. To remove currently displayed fields, reverse the above step.
- 6. To change the displayed order, select up/down arrows to right of displayed field.
- 7. The setting saves for the login user.
- 8. Select OK.

|                                   |   |                 |           | Save new settings<br>User - SAM - | for |                       |                |
|-----------------------------------|---|-----------------|-----------|-----------------------------------|-----|-----------------------|----------------|
| Bearch criteria                   |   |                 | in System |                                   |     |                       |                |
| Patent/D                          |   | Patientiastname |           | Patient frat name                 |     | Patient date of birth | -              |
| Study date (period)               | * | Mostality type  | *         |                                   |     |                       |                |
|                                   | * | Task 0:00       | *         | Task status                       | v   |                       |                |
| Scheduled procedure date (period) | * | Volume type     | *         |                                   |     |                       |                |
|                                   |   |                 |           |                                   |     | Search Stop           | Clear Advanced |
| 0 studies 🖏                       |   |                 |           |                                   |     |                       |                |

# Enterprise Imaging (EI) ED Provider Workbook

## F12 Options

- > Defines the settings that change the look and feel of the desktops
  - 1. Select **Tools > Options** or **F12**.
  - 2. Options window displays.
  - 3. Selecting **Lists** allows customization of items related to List area.
  - 4. Selecting **Text** allows customization of items relate to Reporting and Text area.
  - 5. Selecting **Images** allows customization of items related to Image area including image display options, keyboard shortcuts, and saving of mark-ups.
  - 6. Selecting **Others** allows you to turn on or off the collaborator tool for default login setting.
  - 7. This setting saves for the login user.

#### **Text Page Details**

- 1. Patient information
- 2. Active studies
- 3. Comparison studies
- 4. Eyeball icon show images are in display.
- 5. Report icon shows the study has a report attached.
- Study comment communication between provider and radiologist.
- 7. If an image is not in display, right-click for display options.

200

- 8. Study information for study that is in display.
- 9. Report Tab
- 10. Order Tab
- 11. Acquisition Tab
- 12. Comments

#### **Print and Export**

- > Print, fax, email, save to media, and transfer DICOM data.
  - 1. Select Patient.
  - 2. Select More, top toolbar or right-click.
  - 3. Select **Print**.
  - 4. Select **Print and Export**.

| ie Testanua fouls Help                                                                                     |                                                                                                    | · · · · · · · · · · · · · · · · · · ·                                                                                                    |                                                                                     | Ağ. Junes, Sam 🗸              |
|----------------------------------------------------------------------------------------------------|----------------------------------------------------------------------------------------------------|----------------------------------------------------------------------------------------------------|-------------------------------------------------------------------------------------|-------------------------------|
| 🗈 🔎 🖆 🔠                                                                                                    |                                                                                                    | Tataa ma                                                                                                    |                                                                                     |                               |
| 🛃 Ratur to adve                                                                                            |                                                                                                    | 0                                                                                                    |                                                                                     |                               |
| Patarri Inte<br>Patarri Inte<br>Patarri Comment                                                            | • 4                                                                                                    | Traventer Truthy Acquiring Them.                                                                                                    |                                                                                     |                               |
| Publief D<br>Connel patient type<br>Connel patient location                                                | Patentalak atalah 1933-91-01<br>Patentaga Big<br>Patentasa Base                                                                                                    | Concered<br>Procedure some MA_JacineProJoburNY Scient<br>Processor prior<br>Connere<br>© Transmission anomenic at: Tation                                                                                                    |                                                                                     | tone (seen) (one manyor)<br>S |
| Active studies (1)<br>Active studies (1)<br>Active studies (1)<br>South statemer =<br>2001-12-31, 12-30 AM | Procedure name Mint, Ontering physics<br>CT_CT abdames CT CLIVELAND, CANG                                                                                                    | Contentionation to Analysis of the second second seco | Reading physical - see Call Acquides, solutions<br>Product target<br>Product seepst | a<br>Inne<br>B                |
| Concession Nutries (7,                                                                                     | Processor same Mot. Performing details<br>OL, 114 400 million OR<br>DL, 114 400 million OR<br>DL, 114 400 million OR<br>DL, 114 400 million OR<br>DL, 114 400 million OR<br>DL, 114 400 million OR<br>DL, 114 400 million OR<br>DL, 114 400 million OR<br>DL 114 400 million OR<br>DL 114 400 milliono | Octobella)     M     Octobella)     Content animate a stream to                                                                                                    |                                                                                     |                               |

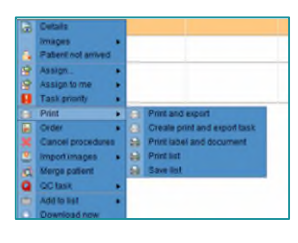

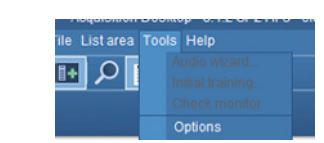

| These options were saved for System 3             | 0 0 0                                                           |
|---------------------------------------------------|-----------------------------------------------------------------|
| E Lots                                            | Teit 🎆 Images 📓 Other                                           |
| View Colors                                       |                                                                 |
| To do "Details", "Follow-up" and "Conferences"    | O Callapsed                                                     |
|                                                   | · Expanded                                                      |
| Multi-procedure tasks                             | Collapsed                                                       |
|                                                   | O Expanded                                                      |
| Default display mode                              | O Display active images/add comparison images to clinical sideb |
|                                                   | O Display active images                                         |
|                                                   | Compare adivelcomparison images                                 |
|                                                   | O Test snly                                                     |
| For 1-menilor setup always open with the followin | sparka on top                                                   |
|                                                   | @ Test                                                          |
|                                                   | O Images                                                        |
| Double-click an studytask                         | · Otart tank                                                    |
|                                                   | O Open study/task                                               |
|                                                   |                                                                 |
|                                                   |                                                                 |
|                                                   |                                                                 |
|                                                   |                                                                 |
|                                                   |                                                                 |
|                                                   |                                                                 |
| <b>0</b>                                          |                                                                 |
| -                                                 |                                                                 |
|                                                   | Restore detaut for Li                                           |
| The new reliant for Liner w Dill                  |                                                                 |
| pare new operiors for                             |                                                                 |
|                                                   | San San Street Car                                              |

5. Select Distribute report, Save to Media, Dicom Transfer, or Dicom Print.

|                                                   | distribute any re                     | ports, either there are no report | is available of allouler user is suit wo                                                                                                    | ning on them. |
|---------------------------------------------------|---------------------------------------|-----------------------------------|----------------------------------------------------------------------------------------------------|---------------|
| epon                                              |                                       |                                   |                                                                                                    |               |
|                                                   |                                       |                                   |                                                                                                    |               |
|                                                   | Name                                  | Distribute via                    | Report sent to                                                                                                    | #             |
|                                                   |                                       |                                   |                                                                                                    |               |
|                                                   |                                       |                                   |                                                                                                    |               |
|                                                   |                                       |                                   |                                                                                                    |               |
|                                                   |                                       |                                   |                                                                                                    |               |
|                                                   |                                       |                                   |                                                                                                    |               |
|                                                   |                                       |                                   |                                                                                                    |               |
|                                                   |                                       |                                   |                                                                                                    |               |
|                                                   |                                       |                                   |                                                                                                    |               |
|                                                   |                                       |                                   |                                                                                                    | [             |
|                                                   | letelbuilten                          |                                   | A data to a state of the sector of the sector of the secto | And addressee |
| default for d                                     | istribution                           |                                   | Add local print                                                                                                    |               |
| default for d<br>Details for the                  | istribution<br>e email                |                                   | Add local print                                                                                                    |               |
| default for d<br>Details for the<br>To<br>Subject | istribution<br>e email                | note created for you              | Add local print                                                                                                    |               |
| default for d<br>Details for the<br>To<br>Subject | istribution<br>e email<br>Multiple re | ports created for you             | Add local print                                                                                                    |               |

#### **Image Visualization**

- > The image area combines all image display, manipulation, and enhancement tools for reading in El.
- 🚰 Images

- 1. Patient banner
- 2. Tools
- 3. Clinical sidebar
- 4. Save Presentation State and Create Snapshot
- 5. Active vs. Comparison

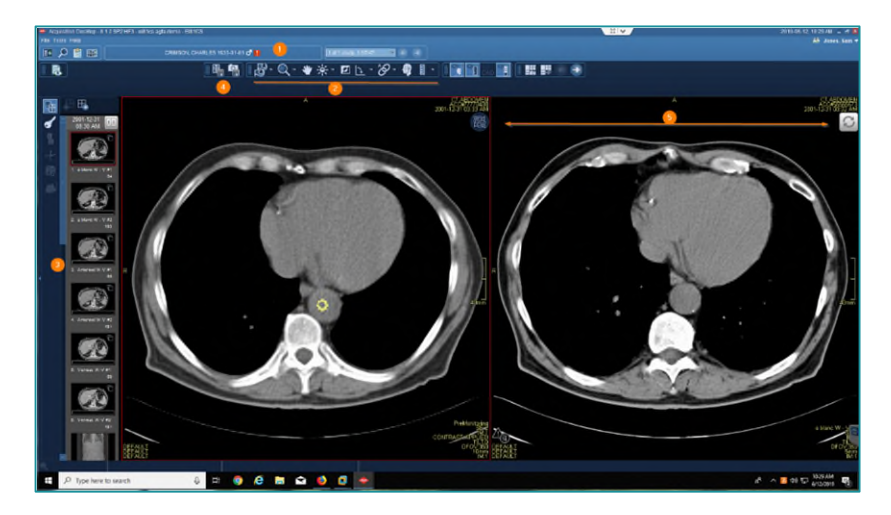

#### Image Area Markup Tools

- Calibrate images, take measurements, highlight, and annotate areas with arrows or text. Also have the ability to hide, modify, or delete markups.
  - 1. Activate tool with left-click and see tool attach to arrow.
  - 2. Use tool with by left-clicking.
  - 3. Deactivate tool with right-click, tool no longer is attached to arrow.
- NOTE: If there is a dropdown arrow to the right of tool, this indicates more options are available

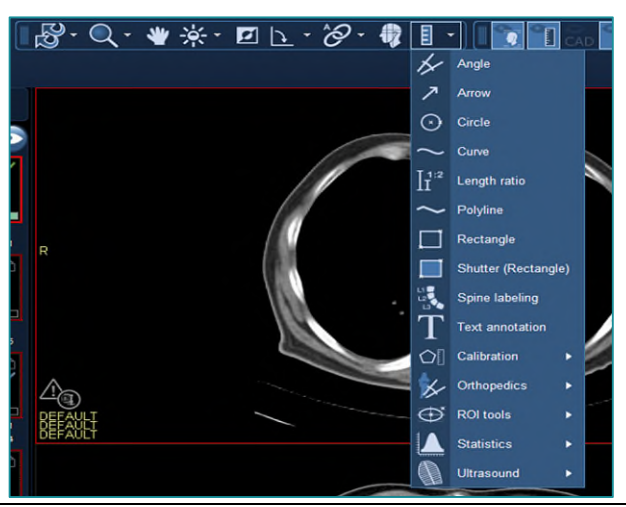

## Image Area Context Menu

- Access a selection of relevant tools without leaving the current image with the pointer
  - 1. Right-click to open context menu.
  - 2. Left-click **desired tool**.
  - 3. Left-click to **use tool**.
  - 4. Right-click to **deactivate**.
  - 5. Customization for the Image context menu can be obtained from F12.

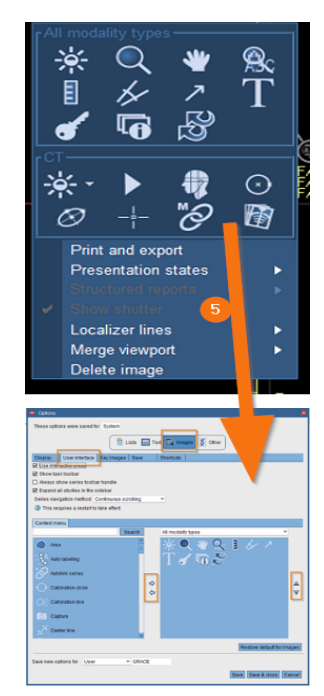

#### How to Configure a Default Tool

- 1. Select tool, create measurement, and deactivate.
- 2. Hover over measurements with left-click until enhanced measurements are viewable.
- 3. Right-click to see an additional box with options.
- 4. Select side arrow to see additional options.
- 5. Select or deselect desired options.

#### **<u>NOTE</u>**: These measurement settings are set as the user's default.

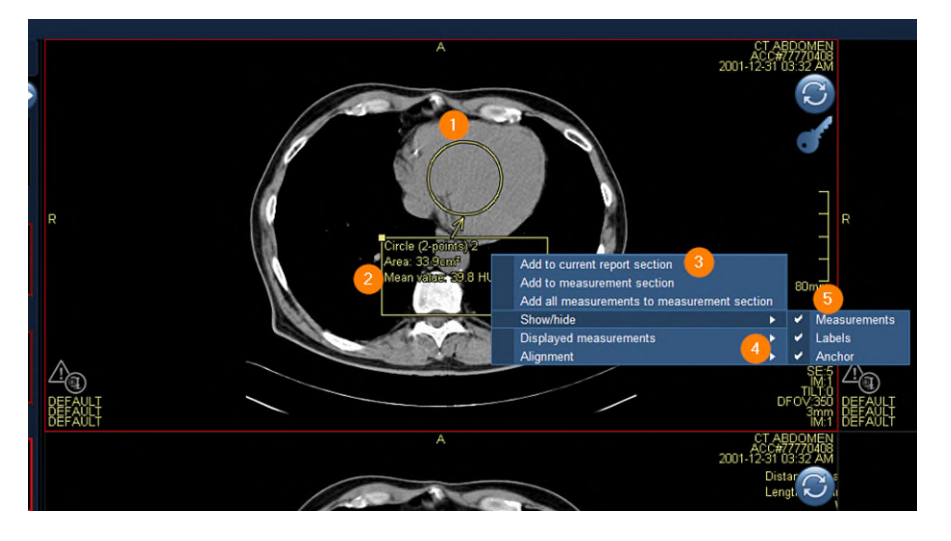

#### **MPR Features**

Method for reconstructing axial, coronal, sagittal, or oblique views from slices in any of these planes.

Changing the view in an MPR viewport:

- 1. Place **cursor** over the **bottom center** of the view port.
- 2. To open view sub options, point to 2D to change viewport to an MPR or other options.
- 3. To change the view to axial, sagittal, or coronal, click the **respective** button.
- 4. To get a Secondary Capture, select the camera icon.
- 5. If you want to keep the **tool bar active** in the viewport select the push pin.

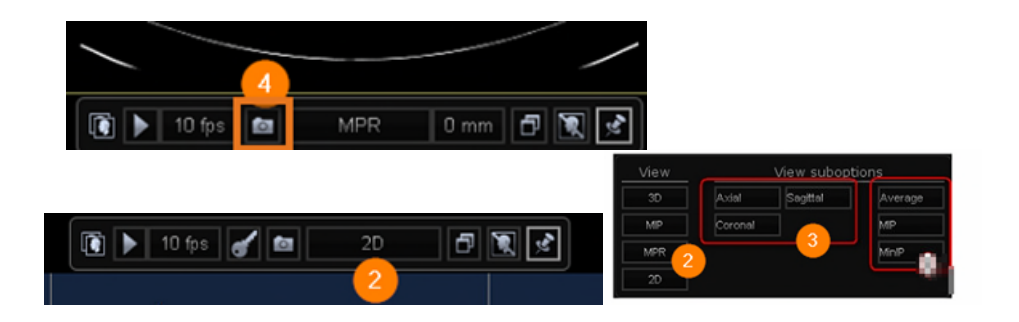

#### **MPR Features within Hanging Protocol**

- 1. To activate MPR display, open the hanging protocol gallery.
- 2. Select a predesigned MPR hanging protocol.

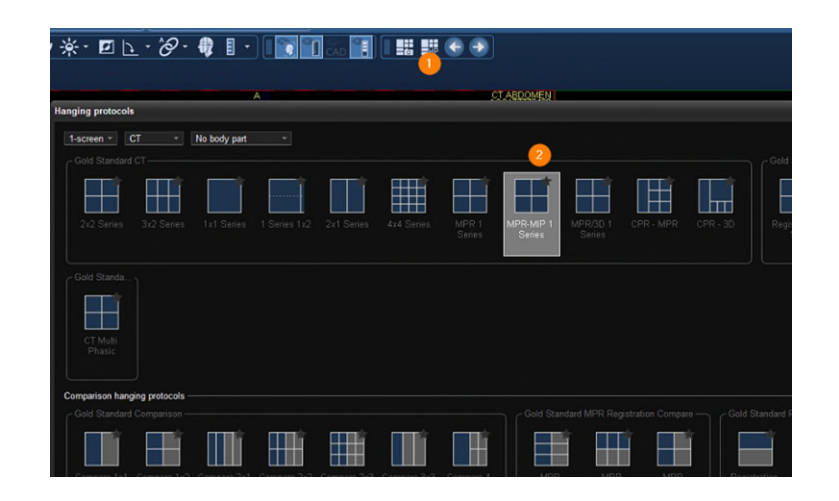

For questions regarding process and/or policies prior to go-live, please reach out to a Super User or please place a ticket to Health Informatics. For any other questions please contact the Customer Support Center at: 207-973-7728 or 1-888-827-7728.